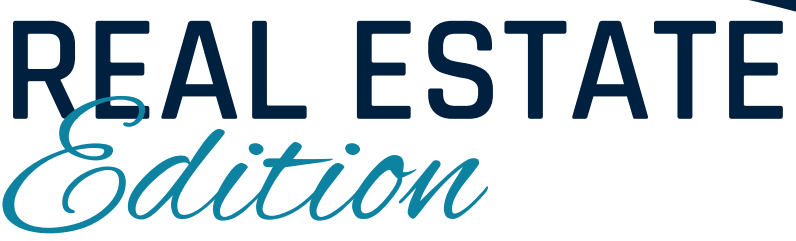

Succestu

trateav.

How to Market Effectively with Canva & Other Marketing Tools

evel 1

MARKETIN

DIGITAL

Attention Realtors! Ready to Elevate Your Marketing Game?

Join "Level Up with Lena: Canva for Realtors 101" and learn how to create stunning, professional marketing materials that capture attention and close deals!

Whether you're a tech pro or a design newbie, we will guide you step-by-step through Canva, and other useful tools, showing you how to design eyecatching property listings, social media posts, and more—all customized for your business.

Don't miss out on the chance to make your brand stand out!

Sign up today and start turning leads into lifelong clients with marketing that speaks for itself.

ARE YOU READY!

### Canva for Realtors: Beginner's Tutorial Outline Teaching Realtors How to Market Effectively with Canva

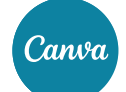

#### **INTRODUCTION TO CANVA**

#### What is Canva?

- Overview of Canva as a graphic design tool.
- Benefits for realtors: Easy, fast, and professional-looking designs.

#### **Creating an Account**

- Step-by-step guide on how to create a free Canva account.
- Overview of the Canva dashboard (menu, templates, and tools).

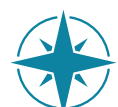

#### NAVIGATING CANVA'S FEATURES

#### Templates

- How to search for real estate-specific templates (flyers, social media posts, brochures).
- Selecting and customizing templates.

#### **Elements and Tools**

- Adding text, shapes, images, and other design elements.
- Using Canva's library for real estate icons and stock images.

#### **Brand Kit**

- Explanation of Canva's brand kit (available in Pro version).
- How to create consistency with your brand's colors, fonts, and logo.

#### **Grids and Frames**

• Using grids and frames for organizing property photos.

#### **Text Styling**

• Adjusting fonts, text effects, and spacing for clean, readable designs.

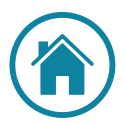

#### **ESSENTIAL REAL ESTATE MARKETING DESIGNS**

#### **Property Listings Flyers**

- How to create a visually appealing flyer with key property details.
- Adding professional photos, descriptions, and call-to-action buttons.

#### **Open House Announcements**

• Designing eye-catching social media posts or flyers to promote open houses.

#### Just Sold & Just Listed Posts

• How to highlight new listings and recent sales with Canva templates.

#### **Business Cards & Digital Branding**

• Creating a professional business card and digital signature for emails.

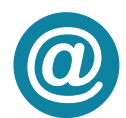

#### SOCIAL MEDIA MARKETING WITH CANVA

#### **Creating Posts for Social Media Platforms**

- Customizing posts for Instagram, Facebook, and LinkedIn using Canva's dimensions.
- How to schedule posts using Canva's Content Planner (Canva Pro).

#### **Story Templates**

• Creating Instagram and Facebook Stories to showcase listings and updates.

#### Video Tools

• Using Canva's basic video editing tools to create short property videos.

### Canva for Realtors: Beginner's Tutorial Outline Teaching Realtors How to Market Effectively with Canva

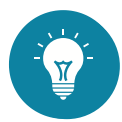

#### CANVA TIPS FOR REALTORS

#### Consistency is Key

• How to maintain a consistent brand identity across all designs.

#### **Using Professional Photos**

• The importance of high-quality images for property listings.

#### Call-to-Action (CTA)

- Adding clear CTAs like "Schedule a Viewing" or "Contact Us Today" to generate leads. **Collaboration**
- How to share designs with colleagues or clients for feedback.

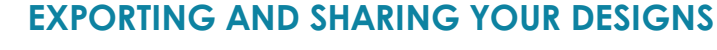

#### Saving and Downloading

• How to export designs in various formats (JPEG, PNG, PDF) for print or web use.

#### Sharing Directly

• Sharing designs directly to social media or with team members from Canva.

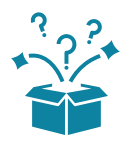

#### **Q&A / HANDS-ON PRACTICE / OTHER MARKETING RESOURCES**

Don't wait—this is your chance to stand out in the real estate market!

Mastering Canva with Lena will give you the tools to create eyecatching marketing that attracts more clients and closes more deals. Imagine boosting your brand visibility with custom designs that reflect your style and professionalism—all in just a few easy steps!

Ready to take your marketing to the next level?

Let's make it happen together!

Sign up today, and get ready to wow your clients!

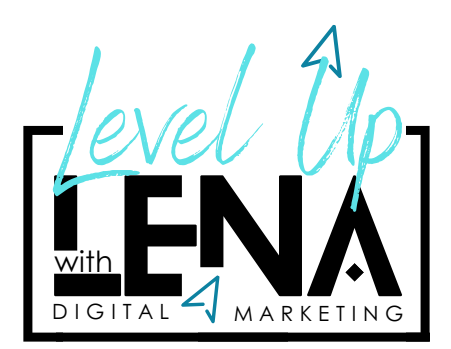

## Why Marketing Matters For Realtors

### Realtors need strong marketing tools to stand out in a competitive market for several reasons:

#### **Increased Visibility:**

The real estate market is crowded, with many agents and listings competing for attention. Effective marketing tools help realtors showcase their properties and services to a broader audience, increasing their visibility and likelihood of attracting buyers or sellers.

#### **Professionalism:**

High-quality marketing materials, like well-designed flyers, social media posts, and property listings, create a polished and professional image. Realtors who present themselves with professional branding are more likely to build trust and credibility with potential clients.

#### **Attracting Leads:**

Strong marketing tools like Canva allow realtors to create eye-catching visuals that capture attention. These visuals can turn casual browsers into serious leads by highlighting the unique features of a property in a compelling way.

#### **Consistent Branding:**

Consistency in branding helps realtors establish a recognizable presence. By using tools to maintain cohesive colors, logos, and messaging, realtors can create a lasting impression that clients associate with quality and expertise.

#### **Efficiency and Time Savings:**

Tools like Canva and ChatGPT make it easier and faster for realtors to create marketing materials and generate copy. This frees up time to focus on building relationships with clients, showing properties, and closing deals.

#### **Competitive Edge:**

In a market where many realtors use generic marketing, those who invest in strong, personalized marketing tools can differentiate themselves. Well-crafted marketing campaigns can set a realtor apart as innovative, client-focused, and attentive to detail.

#### Targeting the Right Audience:

Advanced marketing tools allow realtors to tailor their messaging and visuals to specific buyer demographics, increasing the chances of reaching and converting the right audience for each property.

In a highly competitive real estate environment, using modern marketing tools effectively can be the key to standing out, closing more deals, and growing a successful business.

## Learning Your Dashboard & Tools

The Canva dashboard is designed to be user-friendly and intuitive, making it easy to create professional designs. Here's a breakdown of the key tools and features you'll find on the Canva dashboard:

#### 1. HOME SCREEN

#### SECTIONS:

- Templates: Pre-made designs for different uses like social media, posters, presentations, etc.
- Your Designs: Shows all of your recent and saved designs.
- Folders: Organize your designs into folders for easy access.
- Brand Kit (Pro feature): Upload your brand's logo, colors, and fonts to maintain consistency across designs.
- **Recent Designs:** Displays your most recent projects for quick access.

#### 2. DESIGN EDITOR

- Canvas/Work Area: The main space where you will create and edit your design. You can add text, images, elements, and more to this area.
- Side Toolbar: Contains the essential tools to build your design:
- **Templates:** Offers pre-designed layouts for various formats (social media posts, flyers, business cards, etc.). Simply click to apply a template to your canvas.
- Elements: This tool provides access to icons, shapes, lines, frames, grids, stickers, and other design elements. You can search for specific elements or explore different categories.
- Uploads: Here, you can upload your own images, logos, or other files from your computer, Dropbox, or Google Drive.
- Text: Allows you to add headings, subheadings, or body text to your design. It also includes font combinations and text effects.
- Photos: A library of stock images you can search for and use in your designs. You can filter by category or keyword.
- Styles (Pro feature): Offers pre-set color palettes and font combinations. You can apply these styles to your entire design with one click.
- Audio/Video (Pro feature): Access to a library of free music tracks and video clips that you can add to your design if you are creating multimedia presentations or social media posts.
- **Background:** Allows you to change the background of your design with colors, gradients, or textures.
- **Charts:** Great for creating infographics and visual data. You can add and customize pie charts, bar graphs, and other types of data visualizations.
- Apps & Integrations: Canva allows integration with third-party tools like Instagram, Dropbox, Pexels, and YouTube to pull content directly into your designs.

## Learning Your Dashboard & Tools

#### 3. TOP TOOLBAR

- File: This is where you can make design-wide changes like resizing the canvas (Pro feature), adding rulers, margins, or saving your design.
- Undo/Redo: These buttons help you quickly undo or redo any recent changes.
- **Resize (Pro feature):** Allows you to instantly resize your design for different formats (e.g., resizing an Instagram post into a Facebook post or flyer).
- Share: You can share your design directly with others by sending a link, embedding it, or collaborating with team members in real time.
- **Download:** Export your design in various formats (JPEG, PNG, PDF, SVG for Pro users, or MP4 for video).
- **Presentation Mode:** If you're designing a presentation, this button lets you view your design in full-screen mode.

#### 4. BRAND KIT (PRO FEATURE)

This feature allows users to upload logos, select brand colors, and choose fonts to ensure design consistency across all projects. A great time-saver for realtors wanting to maintain a cohesive brand identity.

#### 5. CONTENT PLANNER (PRO FEATURE)

Allows you to plan and schedule social media posts directly from Canva. This tool integrates with platforms like Facebook and Instagram, so you can schedule posts to go live automatically.

#### 6. ANIMATIONS (PRO FEATURE)

Canva allows you to animate elements of your design (text, images, etc.) for eye-catching social media posts or presentations. You can select different animation styles such as "fade," "pop," or "slide."

#### 7. GRIDS AND FRAMES

- Grids: Useful for aligning images or creating collages. Grids automatically adjust the size of images you drag into them.
- Frames: These are placeholders for images. You can drag and drop images into frames for automatically shaped and cropped visuals (circles, hearts, or custom shapes).

#### 8. SEARCH BAR

Located at the top of the toolbar, this is a powerful feature for quickly finding templates, elements, photos, or specific design resources.

These are the key tools that make Canva versatile and easy to use for realtors looking to design property listings, marketing materials, and social media posts quickly and professionally.

# Here's a step-by-step guide on how to search for real estate-specific templates in Canva:

#### Step 1: Log in to Canva

• Open your browser and log in to your Canva account. If you don't have an account yet, you can easily sign up for free.

#### Step 2: Navigate to the Search Bar

• Once you're on the Home page, you'll see a search bar at the top of the screen. This is where you can search for specific templates based on your needs.

#### Step 3: Search for Real Estate Templates

- In the search bar, type "Real Estate" followed by the type of design you are looking for, such as:
  - "Real Estate Flyer"
  - "Real Estate Social Media Post"
  - "Real Estate Brochure"
- Press Enter to see a variety of templates related to real estate marketing.

#### Step 4: Browse and Choose a Template

- Canva will present you with a collection of pre-designed templates for the category you searched for. Scroll through the options and click on any template to preview it.
- For example, if you searched for "Real Estate Flyer," you'll see professionally designed flyers ready for you to customize. Templates can be specific to open houses, property listings, just sold announcements, or even realtor introduction flyers.

#### Step 5: Customize Your Chosen Template

- Once you've selected a template, click on it, and it will open in the Canva editor.
- You can now:
  - Change text to include your property details.
  - Add your logo, images, or any other real estate-related content.
  - Modify colors and fonts to match your branding.

#### Step 6: Use Filters (Optional)

- If you want to narrow down your search, you can use Canva's filters located on the lefthand side of the template search results.
- You can filter by:
  - Free or Pro Templates: Show only free templates or include premium (Pro) ones.
  - Format: Choose between single-page designs, multi-page brochures, or social mediaspecific formats.
  - Style: Look for modern, minimalistic, or more traditional styles depending on your branding. In posts to showcase new listings, just sold properties, or general real estate tips.

# Here's a step-by-step guide on how to search for real estate-specific templates in Canva:

#### Step 7: Preview and Save

- Once you've customized your template, click the Preview button to see what it looks like in full.
- You can then save the design for later use, share it with colleagues, or download it directly for printing or posting on social media.

#### **Example Searches:**

#### 1. Real Estate Flyers:

• Templates for promoting open houses, property listings, and agent introductions.

#### 2. Real Estate Social Media Posts:

 Instagram, Facebook, and LinkedIn posts to showcase new listings, just sold properties, or general real estate tips.

#### 3. Real Estate Brochures:

• Multi-page brochures for showcasing luxury homes or promoting multiple properties.

#### Pro Tip:

• To create a consistent brand identity, use the same style and format across different marketing materials, such as flyers, social media posts, and brochures. Canva makes it easy to customize all templates to fit your real estate branding.

By following these steps, you can quickly find and customize professional-looking real estate templates in Canva that will help you market your properties more effectively!

### **Step-by-Step Guide to Customizing Templates for Your Brand in Canva:**

Customizing templates for branding is a key skill for realtors, as it ensures that their marketing materials stay consistent with their brand identity. Below is a step-by-step guide on how to customize templates in Canva for branding purposes, like adding logos, changing colors, fonts, and more:

#### 1. CHOOSE A TEMPLATE

- Open Canva and log in to your account.
- Search for the type of template you need (e.g., "Real Estate Flyers," "Instagram Posts," etc.).
- Select a template that closely matches your vision and the type of content you're creating.

#### 2. ADD YOUR LOGO

#### • Upload Your Logo:

- On the left sidebar, click on the Uploads tab.
- Upload your logo file by clicking Upload Files and choosing your logo image.
- Once uploaded, drag and drop your logo into the template.

#### • Position Your Logo:

- Resize the logo by dragging the corner handles.
- Place it in a prominent location (top corner, center, or bottom), depending on your layout preference.
- Ensure the logo doesn't dominate the design but is still noticeable and consistent across all marketing materials.

#### 3. CUSTOMIZE COLORS TO MATCH YOUR BRAND

#### • Use Your Brand Colors:

- Click on any element (text, background, shape) in the template.
- Select the color icon from the toolbar at the top.
- Under Document Colors, choose the colors provided or click on New Color to input your exact brand hex code.
- Replace all template colors with your brand colors for consistency.

#### • Apply Across the Document:

• When changing the color of an element, Canva may prompt you with an option to change all instances of that color in the design. Click "Change All" to apply it universally.

#### 4. CHANGE FONTS TO MATCH YOUR BRAND'S TYPOGRAPHY

#### • Choose Your Brand Fonts:

- Click on any text box in the template.
- In the toolbar at the top, click on the font name dropdown.
- Select a font that aligns with your brand identity. If you have specific brand fonts, search for them.
- Adjust font size, letter spacing, and boldness to fit the design and remain legible.

#### Add Consistency:

• Use the same fonts for headings, subheadings, and body text to maintain consistency across all marketing materials.

### Step-by-Step Guide to Customizing Templates for Your Brand in Canva:

#### 5. MODIFY TEXT TO FIT YOUR MESSAGING

#### • Edit Text:

- Click on any text box and start typing your content.
- Modify the size and alignment as needed.

#### • Personalize Copy:

• Tailor the message to your audience. For real estate, this could include the property details, your contact info, or a call to action (e.g., "Schedule a Tour Today").

#### 6. ADD OR REPLACE IMAGES

#### • Insert Property Photos or Team Photos:

- If the template contains placeholder images, click on the image and delete it.
- Upload your photos (like property images or team headshots) via the Uploads tab.
- Drag and drop your images into the placeholders, and adjust them to fit.

#### Adjust Filters for Consistency:

• You can also click on your image, choose the Adjust tab at the top, and modify brightness, contrast, or saturation to ensure the images blend seamlessly with your brand style.

#### 7. REARRANGE AND RESIZE ELEMENTS

#### • Modify Layout:

- Click and drag elements (text boxes, shapes, etc.) to rearrange them within the template.
- Resize shapes and text boxes by dragging the corners.

#### • Delete Unnecessary Elements:

• If there are design elements that don't fit your branding (like icons or shapes), click on them and press Delete.

#### 8. SAVE AND DOWNLOAD YOUR BRANDED TEMPLATE

#### • Save Your Work:

- Once your design is complete, click on the Download button at the top right.
- Choose the file type (PNG for images, PDF for print materials).
- Save the design and start using it in your marketing efforts.

#### BONUS: SAVE YOUR DESIGN AS A CANVA BRAND TEMPLATE

- If you'll be using similar designs regularly, save your customized template for future use:
  - Click on File and select Make a Copy for future edits.
  - Organize your templates by creating a folder for your brand assets within Canva.

#### PRO TIP: UTILIZE THE CANVA BRAND KIT

• If you have a Canva Pro account, set up your Brand Kit by adding your brand's colors, logos, and fonts so they're always available when you start a new design.

### By following these steps, your marketing materials will reflect your real estate brand's identity, enhancing professionalism and brand recognition.

## **Social Media Marketing**

When creating social media posts for platforms like Instagram, Facebook, and LinkedIn using Canva's templates, it's crucial to customize your designs to fit the unique requirements of each platform. This ensures that your posts not only look professional but are also optimized for the best user engagement.

Here's how to effectively customize posts for Instagram, Facebook, and LinkedIn, including the importance of correct image sizing and creating Instagram and Facebook Stories:

#### 1. SIZING IMAGES CORRECTLY FOR EACH PLATFORM

Each social media platform has specific image size recommendations that ensure your content looks sharp, fits well, and doesn't get cropped awkwardly. Here's a breakdown of the optimal sizes for posts:

#### **INSTAGRAM:**

- Feed Posts (Square): 1080 x 1080 px (1:1 ratio)
- Feed Posts (Portrait): 1080 x 1350 px (4:5 ratio)
- Instagram Stories/Reels: 1080 x 1920 px (9:16 ratio)

#### FACEBOOK:

- Feed Posts: 1200 x 630 px (1.91:1 ratio)
- Cover Photo: 820 x 312 px
- Facebook Stories: 1080 x 1920 px (9:16 ratio)

#### LINKEDIN:

**Feed Posts:** 1200 x 627 px (1.91:1 ratio) **Cover Photo:** 1584 x 396 px **Profile Picture:** 400 x 400 px

#### 2. USING CANVA TO CUSTOMIZE SOCIAL MEDIA POSTS

#### **INSTAGRAM POSTS**

Instagram is a highly visual platform, so your posts should be designed to grab attention quickly. Canva has various templates pre-sized for Instagram feed posts, stories, and Reels.

- Square and Portrait Posts:
  - Use Canva's 1080 x 1080 px templates for square posts, or choose the 1080 x 1350 px size for portrait-oriented posts to take up more screen space, which can help boost engagement.
  - Add your brand logo, consistent fonts, and brand colors to each post for recognition.
  - Keep captions concise and consider using a visual hierarchy with bold headlines, supporting images, and a small call to action (e.g., "Swipe for More Info").

## **Social Media Marketing**

#### **INSTAGRAM STORIES AND REELS**

Instagram Stories and Reels are in 9:16 ratio (1080 x 1920 px), which takes up the full screen vertically. Canva provides templates for this format as well, and you can customize them for your brand.

#### • Instagram Story Tips:

- Include your logo and brand colors on every Story slide for consistency.
- Use animations or moving elements in Canva to make your Stories more engaging.
- Add interactive elements like polls, questions, or swipe-up links (if you have over 10k followers) to drive engagement.

#### • Instagram Reels:

- When designing for Reels, keep the focus of the content in the center as the edges may get cropped in different views.
- Use dynamic visuals, short bursts of text, and high-quality photos or videos.

#### FACEBOOK POSTS

Facebook posts should be designed for versatility and a wider range of content, from simple images to promotional graphics and event announcements.

- Feed Posts:
  - Facebook feed images are wider than Instagram's, with a recommended size of 1200 x 630 px (1.91:1 ratio).
  - For posts promoting blog articles or website links, ensure the text is minimal, as Facebook's algorithm prefers less text in image content.
  - Canva offers Facebook-specific templates that you can easily customize by changing fonts, colors, and adding your logo.
- Facebook Stories:
  - Like Instagram Stories, Facebook Stories are also 1080 x 1920 px. Keep them interactive and visually engaging to capture your audience's attention.
  - Use animated text, gifs, and stickers in Canva to make them more lively.

#### LINKEDIN POSTS

LinkedIn is a professional networking platform, so posts here should reflect a polished, professional appearance.

- Feed Posts:
  - LinkedIn's feed image size recommendation is 1200 x 627 px. Use templates designed for LinkedIn on Canva to ensure you get the right dimensions.
  - Maintain a clean and professional aesthetic in your designs, using your brand colors and logo sparingly but consistently.
  - LinkedIn posts are generally more text-heavy, so balance your design by adding an eye-catching headline at the top, supported by an image, chart, or infographic.
- LinkedIn Banners:
  - LinkedIn cover photos require a larger size (1584 x 396 px). Canva has pre-designed templates where you can insert your logo, tagline, and images of your team or workspace.

## **Social Media Marketing**

#### 3. CREATING INSTAGRAM AND FACEBOOK STORIES USING CANVA

Stories have become one of the most popular features on social media platforms like Instagram and Facebook, offering a chance for brands to connect with their audiences in real time. Here's how to create customized Stories using Canva:

#### **STEPS TO CREATE STORIES:**

#### 1. Choose a 1080 x 1920 px Template:

- Open Canva and search for "Instagram Stories" or "Facebook Stories."
- Choose a template that aligns with your brand's theme (e.g., real estate listings, promotions, behind-the-scenes).

#### 2. Brand Your Story:

- Add your brand's logo, ensuring it's placed in a non-intrusive area (like the top or bottom).
- Use your brand's colors and fonts to create uniformity across all Stories.
- If promoting an event or property, add a catchy headline (e.g., "Open House Today!") with high-quality visuals.

#### 3. Include Engaging Elements:

- Add movement: Canva offers animations and GIF options that can bring your stories to life.
- Use icons and shapes from Canva's elements tab to highlight key information (like dates, times, or sale percentages).
- Incorporate Canva's story-specific templates, which come with built-in layouts designed for easy customization.

#### 4. Call-to-Actions:

- Encourage viewers to take action by adding text like "Swipe Up," "Tap for More," or "Message Us."
- Use Canva's text animations to make CTAs pop.

#### 5. Download and Post:

• Once your Story is customized, click Download, select MP4 (if you've used any animations), and post it to your Instagram or Facebook Story.

#### 4. IMPORTANCE OF CORRECT IMAGE SIZING

Using the correct image sizes for social media platforms is essential for several reasons:

#### Avoid Cropping and Distortion:

• If the image dimensions are incorrect, social media platforms may crop or distort your images, cutting off important elements like logos or key information.

#### Higher Engagement Rates:

• Well-sized images are clearer and more professional, which can lead to higher engagement rates (likes, comments, shares).

#### Platform-Specific Algorithms:

• Social media algorithms often favor posts that fit their ideal size and formatting guidelines. Incorrectly sized images can sometimes be deprioritized, leading to reduced visibility.

Customizing your posts for Instagram, Facebook, and LinkedIn using Canva ensures your brand remains consistent, professional, and visually appealing. Correctly sizing your images for each platform maximizes engagement, prevents cropping issues, and makes sure your content is delivered effectively to your audience. Whether you're creating static posts or Stories, using Canva's templates is an efficient way to keep your brand polished and recognizable across all platforms.

## **Basic Video Editing Tools**

Canva's video editing tools are designed for ease of use, making it simple for real estate agents to create professional, engaging property tour videos without needing advanced technical skills. Here's a step-by-step demonstration of how to use Canva's basic video editing tools to create these types of videos:

#### **1. START BY SELECTING A VIDEO TEMPLATE**

- Step 1: Open Canva and log in to your account.
- Step 2: Search for "Video" in the Canva search bar. You can search specifically for templates like "Real Estate Video" or "Property Tour."
- Step 3: Choose a template that fits your needs, or start with a blank canvas if you prefer to design from scratch. Canva offers templates that include transitions, pre-built text animations, and placeholders for video footage or images.

#### 2. UPLOAD YOUR VIDEO CLIPS AND IMAGES

- Step 1: In the left toolbar, click on the Uploads tab and upload your video clips of the property, as well as any photos you want to include.
- Step 2: Drag and drop your video files into the template, replacing any placeholder footage.
- Step 3: Resize and position your clips within the design. Canva allows you to adjust the scale and positioning of videos to ensure the property is showcased properly.

#### 3. TRIM AND SPLIT YOUR VIDEO CLIPS

- Step 1: Click on your video in the editor. In the toolbar above the video, you will see the Scissors (Trim) icon.
- Step 2: Use the trim tool to cut off any unnecessary footage from the start or end of your video clips.
- Step 3: For more advanced editing, you can split the video into sections by selecting a point in the video and clicking Split. This feature allows you to break a long video into smaller sections and apply different transitions or edits to each part.

#### 4. ADD TEXT AND CALL-TO-ACTION OVERLAYS

- Step 1: Click on the Text tab in the left toolbar to add a headline or a call-to-action (CTA) like "Schedule a Viewing" or "Call for Details."
- Step 2: Choose from Canva's pre-designed text animations to make your text pop. You can select animations like "Fade In," "Bounce," or "Slide."
- Step 3: Adjust the font, color, and size of the text to match your branding. You can also align the text so it doesn't obstruct the view of the property but remains visible enough to draw attention.

#### **5. ADD TRANSITIONS BETWEEN CLIPS**

- **Step 1:** To add smooth transitions between your video clips or scenes, click on the small Transition icon between two video sections in the timeline.
- Step 2: Choose from several transition options like "Fade," "Slide," or "Wipe."
- Step 3: Adjust the speed and duration of the transition to make it match the overall pace of your video.

#### 6. INCORPORATE BACKGROUND MUSIC AND VOICEOVERS

- Step 1: To add background music, go to the Audio tab in the left toolbar. Canva offers a variety of free and paid music tracks to choose from.
- Step 2: Drag and drop the audio track into your video timeline. You can trim the audio to fit the length of your video by using the same Trim tool used for video clips.
- Step 3: If you need to add a voiceover, you can record it separately and upload it using the Uploads tab, or use external audio-editing software to record, and then upload the file to Canva.

## **Basic Video Editing Tools**

#### 7. ADJUST VIDEO PLAYBACK SPEED

- Step 1: To change the speed of your video, click on the video clip in the timeline and navigate to the toolbar above the editor.
- Step 2: Use the Speed tool to slow down or speed up parts of your video. This feature is especially useful for highlighting certain areas of the property in a slower, more detailed manner or speeding up less important sections.

#### 8. ADD BRAND ELEMENTS TO YOUR VIDEO

- **Step 1:** To keep your videos on-brand, you can add your logo by going to the Uploads tab and dragging it onto your video.
- Step 2: Position your logo in the corner or another non-intrusive location, and adjust the opacity if necessary to make it blend with the content.
- Step 3: Apply your brand's colors and fonts to the video, ensuring all text and graphic elements match your branding style.

#### 9. DOWNLOAD AND SHARE

- **Step 1:** Once you're happy with the edits, click the Download button in the top-right corner.
- Step 2: Choose the format (MP4 for video), select the video quality, and then download the file.
- **Step 3:** Share your video directly on social media platforms (Instagram, Facebook, LinkedIn) or embed it in emails and property listings.

#### WHY USE CANVA'S VIDEO EDITING TOOLS FOR REAL ESTATE?

- **Ease of Use:** Canva's interface is user-friendly, and even beginners can create polished, professional-looking videos without needing to learn complex editing software.
- Professional Templates: Canva offers a wide variety of real estate video templates that are customizable, making it easy to create engaging property tours, open house promotions, and listing videos.
- **On-Brand Consistency:** With Canva's video tools, you can ensure that your real estate videos consistently reflect your brand's identity by adding logos, custom fonts, and brand colors.
- **Time Efficiency:** With its drag-and-drop functionality and pre-built animations, you can quickly create engaging videos without spending hours on editing.

#### EXAMPLES OF VIDEO TYPES YOU CAN CREATE:

- **Property Tours:** Use video clips of different rooms and areas of the property, paired with text overlays highlighting key features (e.g., "4 Bedrooms," "2,500 Sq Ft").
- Open House Announcements: Create a short video featuring images or clips of the property, along with the date and time of the open house.
- **Client Testimonials:** Add short video clips of satisfied clients giving testimonials about their experience, making sure to add their names and any other relevant details.
- Market Updates: Share insights on the real estate market with animated infographics, real estate stats, and engaging visuals.

By using Canva's video tools, real estate agents can quickly and easily create engaging, high-quality video content that captures the attention of potential buyers and helps boost property sales.

## **Canva Tips for Realtors**

To maximize the effectiveness of your real estate marketing efforts, it's crucial to follow best practices when designing materials in Canva. Let's break down each of these key elements and how they can be applied to your real estate business using Canva:

#### **1. IMPORTANCE OF CONSISTENCY IN BRANDING**

Consistent branding is essential for building trust and recognition with potential clients. Whether you're creating social media posts, property flyers, or email newsletters, all your materials should align with your brand's identity. Canva makes it easy to maintain this consistency with a few key strategies:

#### Use Your Brand Kit:

• If you're using Canva Pro, the Brand Kit feature allows you to store your brand's colors, fonts, and logos all in one place. This ensures that every design reflects your brand's style without having to manually input colors and fonts each time.

#### **Consistent Logo Placement:**

• Ensure your logo is included on all marketing materials, whether it's a property flyer, social media graphic, or listing video. Consistent placement of your logo in similar areas (e.g., bottom right corner) across all designs enhances recognition.

#### Stick to Brand Colors and Fonts:

 Choose a set of 2-3 brand colors and 1-2 fonts that represent your real estate business, and use them consistently in all Canva designs. This will create a cohesive visual experience for your audience, reinforcing your professionalism and helping people identify your posts quickly.

#### Template Consistency:

• Use similar layouts across different platforms. For example, if you post a "Just Listed" graphic on Instagram, Facebook, and LinkedIn, keep the overall design and structure the same while adjusting for platform-specific sizing. Canva's Resize tool makes it easy to adapt the same design across multiple platforms.

#### 2. USING HIGH-QUALITY, PROFESSIONAL PHOTOS

In real estate, visuals are everything. High-quality photos can make or break your marketing efforts, as they help potential buyers form a strong first impression of the properties you're selling. Canva allows you to showcase these images effectively.

#### **Upload Professional Property Photos:**

• Invest in professional photography for your listings. A high-quality image of a property's interior, exterior, or special features can make your marketing materials stand out. Canva allows you to upload and use these photos across various templates.

#### Avoid Stock Photos (When Possible):

• While Canva has an extensive library of stock photos, using your own professional property images is always preferable for real estate marketing. Stock images may not reflect the actual property or neighborhood, potentially misleading potential buyers.

#### Edit and Enhance Photos:

 Canva includes basic photo editing tools, allowing you to adjust brightness, contrast, and saturation, or apply filters to make your photos look even more professional. Be mindful not to over-edit; aim for natural-looking enhancements that highlight the property's best features.

#### Utilize Canva's Frame and Grid Elements:

 Use Canva's Frames and Grids to organize multiple images in one design. For example, you can create a multi-photo layout showcasing different angles of the property (e.g., kitchen, living room, exterior) to give potential buyers a comprehensive view.

## **Canva Tips for Realtors**

#### 3. INCLUDING CLEAR CALLS TO ACTION (CTAS)

A well-placed, clear call to action (CTA) can significantly boost engagement with your marketing materials. Whether you're encouraging potential buyers to schedule a tour, view more listings, or contact you for more information, the CTA should be prominent and easy to follow.

#### Add CTAs to Social Media Graphics:

- Examples of effective CTAs include:
  - "Schedule a Showing Today"
  - "Call Now for More Details"
  - "View More Properties on Our Website"
- Place the CTA prominently within the design, ensuring it stands out using a bold font or a contrasting background color.

#### Interactive CTAs in Stories:

• For Instagram or Facebook Stories, include swipe-up links or clickable buttons that direct users to your website or property listings. Canva allows you to design eye-catching Stories with clickable CTAs that align with your brand.

#### **Design Buttons and Highlight CTAs:**

• Use shapes or buttons to highlight your CTA. Canva's Elements section provides a wide range of button templates and shapes that can be customized to draw attention to your call to action.

#### **Be Direct and Action-Oriented:**

• Your CTA should leave no room for ambiguity. Use action verbs like "Call," "Visit," "Book," or "Schedule" so viewers know exactly what to do next. Avoid vague phrases like "Learn More" unless it is part of a more detailed offering.

#### 4. COLLABORATING WITH COLLEAGUES OR CLIENTS

Real estate is often a team effort, and Canva's collaboration features make it easy to work with colleagues, marketing teams, or even clients on projects. Here's how you can use these tools to enhance your workflow:

#### **Real-Time Collaboration:**

• Canva allows for real-time collaboration, meaning multiple team members can edit the same design simultaneously. This is particularly useful when you're working on larger projects, such as developing marketing materials for an open house or a new development.

#### Share Editable Links:

You can share a link to your Canva designs with colleagues or clients, granting them editing
or viewing access. This is great for getting feedback on designs or allowing a marketing
team to make quick updates without having to go through multiple versions via email.

#### **Use Comments for Feedback:**

 Canva has a commenting feature that allows you to leave notes for your collaborators. For example, if you're creating a property flyer and want input from your team on the text, they can add comments directly on the design, making the feedback process more efficient.

#### Pre-Design Templates for Teams:

 If you manage a real estate team, you can create branded templates for your agents to use. Canva allows you to lock certain elements (like logos or color schemes) while leaving other parts (like text and photos) editable, ensuring brand consistency across the team while still allowing customization.

#### **Conclusion: Bringing It All Together**

By following these Canva tips for realtors, you can ensure that your marketing materials are not only visually appealing but also highly effective in driving engagement and conversions. Consistency in branding helps reinforce your identity, while professional photos and clear CTAs enhance the impact of your designs. Leveraging Canva's collaboration tools allows you to streamline the creative process, making it easier to work with colleagues and clients.

### With these practices in place, your real estate marketing will stand out in a competitive market, building trust and interest among potential clients.

# Here are some additional tips that can help realtors create even more impactful marketing materials:

#### 1. Leverage Canva's Magic Resize Tool (Pro Feature)

- Why it matters: This tool allows you to resize a design for different platforms with just one click. For example, you can take an Instagram post and quickly convert it to Facebook dimensions or a flyer.
- How to use it: After designing your post or flyer, click on the "Resize" button at the top, choose the platform or size you need, and Canva will automatically adjust the design.

#### 2. Use Transparent Overlays for Elegant Designs

- Why it matters: A transparent color overlay on a property photo can add elegance and make text stand out without distracting from the image.
- How to use it: Add a square or rectangle shape over an image, adjust the transparency using the opacity slider, and place your text on top. This works well for flyers and social media posts.

#### 3. Design Multi-Page Presentations or Brochures

- Why it matters: If you're creating multi-page materials like property brochures or presentations, Canva makes it easy to manage and customize several pages within a single project.
- How to use it: When in the design workspace, click "Add Page" to create a new page. Use pre-made multi-page templates or design each page individually to create a cohesive brochure.

#### 4. Use Grids for Better Photo Arrangements

- Why it matters: Grids allow you to organize photos neatly, especially when showcasing multiple property images. This gives your designs a clean, professional look.
- How to use it: Go to "Elements," select "Grids," and choose a layout that suits the number of photos you want to display. Then, simply drag and drop your property photos into the grid spaces.

#### 5. Create Animated Social Media Posts

- Why it matters: Adding animations to your posts grabs attention on social media, which is essential for standing out in a crowded feed.
- How to use it: After designing your post, click on the "Animate" button in the toolbar. Choose from various animation options like "Fade," "Pan," or "Bounce." Export your design as a GIF or video to share on social platforms.

#### 6. Use Canva's Custom Fonts for Unique Branding

- Why it matters: Fonts are a key part of branding. If you have a unique font for your brand, Canva Pro allows you to upload it, ensuring all your materials are on-brand.
- How to use it: In the "Brand Kit" section (Pro feature), you can upload your custom fonts. Then, apply these fonts consistently across all designs to maintain branding cohesion.

#### 7. Collaborate with Clients or Team Members in Real-Time

- Why it matters: Canva allows realtors to collaborate with clients or team members by sharing the design file and allowing others to edit or comment in real-time.
- How to use it: Click on the "Share" button and choose "Share a link to edit" or "Share a link to view." You can also add collaborators directly by email. This is helpful for teams working on property brochures or social media posts together.

# Here are some additional tips that can help realtors create even more impactful marketing materials:

#### 8. Make Use of the Photo Filter and Adjustments Tool

- Why it matters: High-quality photos are key to property listings. Canva offers easy tools to adjust brightness, contrast, and saturation, making images look more professional.
- How to use it: Select an image in your design, click on "Filter," and explore the preset filters. For finer control, click "Adjust" to manually tweak brightness, contrast, saturation, and tint.

#### 9. Use Icons to Emphasize Key Information

- Why it matters: Icons can help quickly communicate important property details such as the number of bedrooms, bathrooms, and square footage.
- How to use it: Go to "Elements," type keywords like "bedroom" or "bathroom" into the search bar, and drag icons into your design. These can make details more visually appealing and easily scannable for viewers.

#### **10. Create Property Listing Thumbnails**

- Why it matters: A visually compelling thumbnail can make your property listings stand out on real estate platforms and social media.
- How to use it: Design a thumbnail with a large, clear image of the property, an overlay with the asking price, and a short tagline or property description. These are great for platforms like YouTube, Instagram, or property websites.

By using these advanced Canva features, realtors can enhance their marketing efforts, create more dynamic content, and build a stronger brand presence.

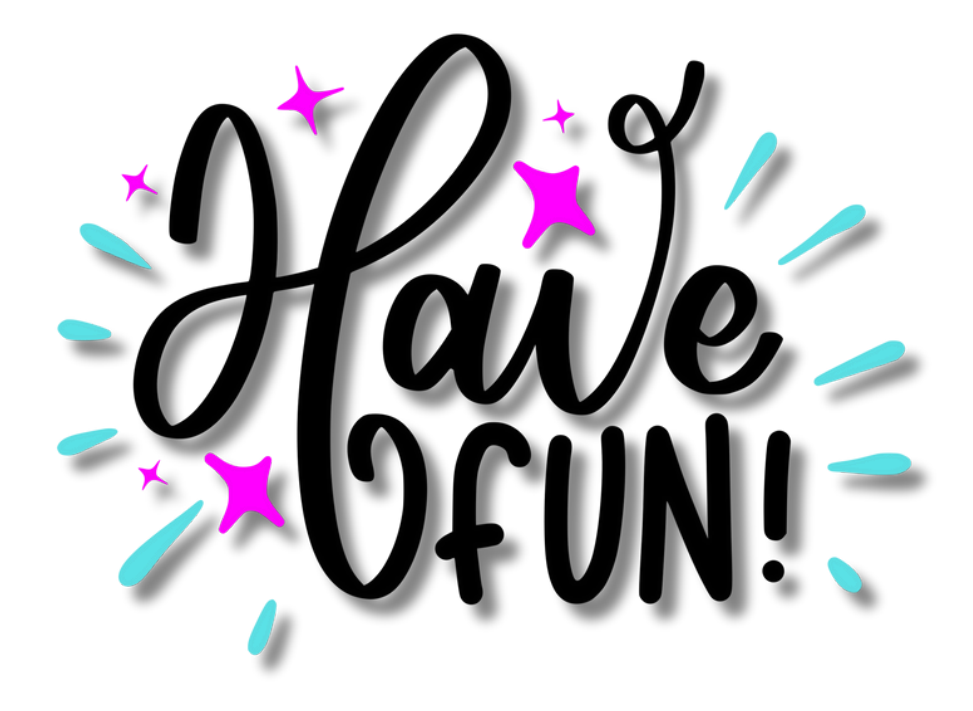

## **Exporting and Sharing Your Designs**

Once you've created a design in Canva, the next step is exporting and sharing it effectively. Canva makes it easy to export your work in multiple formats for different purposes—whether you're sharing online, printing, or collaborating with your team. Below is a detailed guide on how to export designs in different formats and share them directly to social media or with your team members from within Canva.

#### 1. EXPORTING DESIGNS IN DIFFERENT FORMATS (JPEG, PNG, PDF)

Depending on how you intend to use your design, exporting it in the correct file format is crucial for maintaining quality and achieving your desired result. Canva allows you to download your designs in various formats suited for web, social media, and print.

#### Exporting for Web Use (JPEG/PNG):

- **Step 1:** Once your design is complete, click the Share button in the top right corner.
- Step 2: Select Download from the dropdown menu.
- Step 3: In the download menu, you'll see various file type options. For web or social media use, you will most likely choose JPEG or PNG.
  - JPEG: Ideal for web use when file size matters, such as for blog posts, social media graphics, or website banners. JPEGs compress the image size slightly while maintaining good visual quality.
  - **PNG:** Best for high-quality images where you need clear resolution or transparency (e.g., logos). Use PNG for social media graphics, web images, and designs where detail is important.
- **Step 4:** Choose the resolution of the image (Standard or High Quality), and click Download. Your design will be saved to your computer, ready to be uploaded to websites or social media.

#### Exporting for Print (PDF):

For print materials like brochures, flyers, business cards, or property pamphlets, PDF is the preferred file format due to its high-quality resolution and print-readiness.

- Step 1: After completing your design, click the Share button and choose Download.
- **Step 2**: Select PDF Printfrom the file type dropdown menu.
  - Canva provides two PDF options:
    - PDF Print: This is the highest quality for print and includes crop marks and bleed if necessary (important for professional printing). It ensures the images and text are clear when printed.
    - PDF Standard: This is suitable for digital distribution (e.g., emailing a brochure). It's smaller in file size than PDF Print but not suitable for physical printing.
- **Step 3:** Enable Crop Marks and Bleed if your design will be professionally printed to ensure it prints edge-to-edge with no white borders.
- Step 4: Click Download to save the file to your device for print.

## **Exporting and Sharing Your Designs**

#### 2. SHARING DESIGNS DIRECTLY TO SOCIAL MEDIA

One of Canva's standout features is the ability to share your designs directly to your social media accounts without needing to leave the platform. This makes posting consistent, branded content fast and easy.

#### Sharing Directly to Social Media Platforms:

- **Step 1:** Once your design is ready, click the Share button at the top right corner of the screen.
- **Step 2:** In the dropdown, click Share on Social (this option allows you to post directly to platforms like Facebook, Instagram, LinkedIn, Twitter, and more).
- Step 3: Select the social media platform where you want to share the design. You may need to connect your social media accounts to Canva the first time.
- Step 4: Once connected, customize your post by adding a caption, hashtags, or any additional text needed for the post.
- Step 5: Choose the appropriate format (e.g., JPEG for Instagram or Facebook posts, PNG for high-quality images). Canva will automatically resize the image if necessary for the platform.
- Step 6: Click Post to share directly to your selected social media account.

This feature is especially useful for time-sensitive posts (e.g., open house announcements, property listings) that need to be published quickly across multiple platforms.

#### Scheduling Posts with Canva:

For **Canva Pro** users, there's an added option to schedule posts in advance using the **Content Planner** tool.

- Step 1: After clicking Share on Social, choose the Schedule option.
- Step 2: Pick the date and time you want the post to go live.
- **Step 3:** Canva will automatically post your design to your selected platform at the scheduled time, saving you the effort of manual posting.

#### 3. SHARING DESIGNS WITH TEAM MEMBERS

Canva's collaboration features allow you to share designs with your team for real-time editing or feedback. This is especially helpful when working with marketing teams, fellow realtors, or graphic designers.

#### Sharing Editable Designs:

- Step 1: Click the Share button in the top right corner of the screen.
- Step 2: In the dropdown, choose Share Link. You will see different options for how you want to share:
  - Edit Access: Allow others to edit the design. This is ideal for team members who need to make adjustments or updates to the design.
  - View Access: Share a view-only link for people who need to see the design but don't need to make changes (e.g., clients).
- Step 3: Copy the link and send it via email, Slack, or any other communication tool your team uses.

## **Exporting and Sharing Your Designs**

#### Collaborating in Real-Time:

- Step 1: Once a design is shared, team members can open the link and start editing the design in real-time. Canva allows multiple users to edit a design simultaneously, which is great for brainstorming sessions or making quick adjustments.
- Step 2: Team members can leave comments on specific parts of the design by rightclicking on elements and selecting Comment. This is useful for providing feedback without making changes directly.

#### 4. SHARING DESIGNS VIA EMAIL OR LINKS

In addition to sharing directly to social media, Canva also allows you to share designs via email or a simple link.

#### Sharing via Email:

- Step 1: Click the Share button and select Email from the options.
- Step 2: Enter the recipient's email address and choose whether they can edit, view, or comment on the design.
- Step 3: Add a message (optional), and click Send. The recipient will receive an email with a link to the design.

#### Generating a Shareable Link:

- Step 1: Click the Share button and select Share Link.
- Step 2: Choose the permission level (edit, view, or comment) and then click Copy Link.
- Step 3: Share this link through any platform (email, messaging apps, etc.), allowing the recipient to access the design based on the permissions you set.

Conclusion: Exporting and Sharing Made Easy with Canva

Exporting your designs in the correct format ensures that your content maintains its quality, whether it's for social media posts, high-quality printed materials, or web use. Canva's seamless integration with social media platforms also allows you to share or schedule posts directly, saving time and effort. Additionally, Canva's collaboration features make it easy to work with colleagues, clients, or team members, allowing real-time editing and feedback.

By mastering the export and sharing functions in Canva, you can streamline your design workflow and efficiently distribute high-quality, branded content.

### How ChatGPT Can Be Used for Real Estate Marketing

ChatGPT is an incredibly powerful tool for real estate professionals, helping to streamline content creation across multiple areas of marketing. Whether you need quick ideas, polished content, or detailed descriptions, ChatGPT can assist in generating high-quality marketing materials that are tailored to your specific needs. Let's dive into how realtors can use ChatGPT for generating marketing ideas, social media captions, email content, and property descriptions.

#### **1. GENERATING MARKETING IDEAS**

Brainstorming creative marketing ideas can be time-consuming, but ChatGPT helps simplify the process by quickly generating relevant, fresh ideas for your real estate business. Here's how you can use it for marketing inspiration:

#### Using ChatGPT for Marketing Campaign Ideas:

- Step 1: You can prompt ChatGPT with questions like, "What are some creative real estate marketing ideas for the holiday season?" or "How can I market a luxury property to high-end buyers?"
- Step 2: ChatGPT will generate a list of ideas, ranging from virtual tours, seasonal promotions, and content ideas to unique ways to showcase properties.

#### **Example Prompts:**

- "What are some engaging real estate marketing ideas for first-time homebuyers?"
  - ChatGPT may suggest ideas like hosting webinars, creating educational content for social media, or offering special discounts on closing costs.
- "How can I market a waterfront property effectively?"
  - It might provide ideas such as organizing sunset open houses, showcasing drone footage of the surroundings, or highlighting outdoor amenities like boat docks and private beaches.

#### Using ChatGPT for Campaign Themes and Messaging:

- You can also ask ChatGPT to suggest campaign themes and messaging that align with upcoming events, holidays, or specific property types (e.g., luxury homes, starter homes, or investment properties).
  - Example: "Generate marketing ideas for a summer open house event."
- ChatGPT might suggest themed decorations, promotional giveaways, and content ideas like "Top 5 reasons to buy in the summer" blog posts or Instagram videos.

#### 2. CREATING SOCIAL MEDIA CAPTIONS

Crafting engaging social media captions can be challenging, especially when you're managing multiple listings or trying to keep up with consistent posting. ChatGPT can help you create captions that are tailored to different platforms, from Instagram and Facebook to LinkedIn and Twitter.

#### Generating Captions for Real Estate Posts:

- Step 1: Start by telling ChatGPT about the type of post you're creating, the property's key features, and the tone you want to convey (e.g., professional, friendly, or casual).
   Example Prompts:
- "Write an Instagram caption for a luxury home with ocean views and a large outdoor pool."
  - ChatGPT might generate a caption like: "
     Dreaming of ocean views? 
     This stunning luxury home offers sweeping vistas, a private outdoor pool, and elegant interiors that redefine coastal living. Book your private tour today! #LuxuryRealEstate #CoastalLiving #HomeSweetHome."

### How ChatGPT Can Be Used for Real Estate Marketing

- "Generate a Facebook post for a new listing in a family-friendly neighborhood."
  - ChatGPT could create: "Looking for the perfect home to raise your family? <u>Check out</u> this beautiful 4-bedroom home located in a family-friendly neighborhood with top-rated schools, parks, and more! <u>M</u> Don't miss out—schedule your showing today. #NewListing #FamilyLiving #RealEstate."

#### Customizing Captions for Each Platform:

- ChatGPT can adapt the length and tone of the caption based on the platform you're targeting.
  - **Instagram**: Captions for Instagram are typically a bit more casual, often featuring emojis and hashtags for discoverability.
  - **Facebook:** More detailed descriptions and a conversational tone may work better, emphasizing community and engagement.
  - **LinkedIn:** For a professional audience, the captions will be more formal, emphasizing market insights, value propositions, and professional networking.

#### 3. WRITING EMAIL CONTENT

Email marketing remains one of the most effective ways to engage potential clients and nurture leads. ChatGPT can generate email content that is compelling, informative, and aligned with your marketing goals.

#### **Creating Property Promotion Emails:**

• Step 1: Provide ChatGPT with details about the property, your audience, and the intent of the email.

#### **Example Prompts:**

- "Write an email promoting an open house event for a 3-bedroom home in a quiet suburban neighborhood."
  - ChatGPT might generate an email like:
  - Subject: You're Invited! Open House This Saturday
  - Dear [Name],
  - Are you in search of a peaceful suburban retreat? Join us this Saturday for an open house event at our new listing! This 3-bedroom home boasts a spacious backyard, modern kitchen, and proximity to excellent schools and parks. Don't miss your chance to explore this wonderful home in person!
  - RSVP now to secure your spot or reply for more information.
  - Looking forward to seeing you there!
  - Best regards,
  - [Your Name]

#### Creating Drip Campaigns for Leads:

• ChatGPT can help you create a series of emails for nurturing leads over time, keeping prospects engaged without overwhelming them.

Example Prompt:

- "Create a 3-email drip campaign for potential homebuyers interested in luxury properties."
  - ChatGPT could generate a series of emails with varying topics:
    - Email 1: Welcome and Introduction to Your Services
    - Email 2: Highlighting the Benefits of Buying Luxury Properties in the Current Market
    - Email 3: Exclusive Listings with Private Tours

### How ChatGPT Can Be Used for Real Estate Marketing

#### 4. GENERATING PROPERTY DESCRIPTIONS

Writing compelling property descriptions is essential to grabbing potential buyers' attention. ChatGPT can help you highlight the most attractive features of a property and craft descriptions that resonate with different audiences, whether it's a family looking for more space or a highend buyer interested in luxury.

#### **Creating Engaging Property Descriptions:**

• **Step 1:** Describe the property in detail to ChatGPT, including its location, key features, and target audience.

#### **Example Prompts:**

- "Write a description for a 4-bedroom house with a large garden, modern kitchen, and home office in a quiet neighborhood."
  - ChatGPT could produce a description like: "Nestled in a peaceful neighborhood, this 4bedroom home offers the perfect balance of comfort and functionality. The modern kitchen boasts sleek stainless steel appliances, while the expansive garden provides a serene outdoor escape. With a spacious home office, it's ideal for remote work or creative projects. Schedule your tour today!"
- "Create a property description for a luxury penthouse with panoramic city views and highend finishes."
  - ChatGPT might suggest: "Experience the pinnacle of city living in this stunning luxury penthouse. Featuring floor-to-ceiling windows with panoramic skyline views, this residence offers unparalleled elegance. High-end finishes throughout, a gourmet kitchen, and a spacious open-plan living area make this home a true masterpiece. Book your private tour today and step into luxury!"

#### Tailoring Descriptions to Different Property Types:

- Starter Homes: Emphasize affordability, convenience, and family-friendly features like nearby schools and parks.
- Luxury Properties: Focus on high-end finishes, exclusive amenities, and unique selling points like waterfront views or private outdoor spaces.
- Investment Properties: Highlight potential ROI, location benefits, and the property's rental income potential.

#### Conclusion: Maximizing ChatGPT for Real Estate Marketing

By integrating ChatGPT into your marketing strategy, you can save time, increase creativity, and generate high-quality content across various platforms. From brainstorming marketing ideas and crafting social media captions to writing email campaigns and detailed property descriptions, ChatGPT helps you streamline the content creation process and maintain a professional and engaging presence in the competitive real estate market.

# Practical tips for how realtors can use ChatGPT to help grow and streamline their business

#### 1. Generate Engaging Property Descriptions

- **Tip:** Realtors can input basic property details (location, number of rooms, amenities) and ask ChatGPT to create compelling property descriptions.
- **Example Prompt:** "Create a catchy property description for a 4-bedroom home in a family-friendly neighborhood with a large backyard and updated kitchen."

#### 2. Create Social Media Content

- Tip: Use ChatGPT to generate creative and engaging social media captions or content ideas for Instagram, Facebook, or LinkedIn posts.
- **Example Prompt:** "Write a social media post promoting an open house for a new luxury condo downtown."

#### 3. Email Campaigns and Newsletters

- Tip: Realtors can use ChatGPT to draft email newsletters, lead nurturing emails, or property promotion emails.
- **Example Prompt:** "Write a newsletter update for potential buyers about the current market trends and available listings in the area."

#### 4. Answer Common Client Questions

- Tip: Realtors can use ChatGPT to generate responses to common client inquiries, saving time and ensuring clear communication.
- Example Prompt: "What should I include in a response to a buyer asking about the advantages of buying in today's market?"

#### 5. Create Blog Posts

- Tip: Realtors can ask ChatGPT to generate ideas or full blog posts on topics that educate buyers and sellers, such as market trends, home staging tips, or mortgage advice.
- Example Prompt: "Write a blog post about the top 5 home staging tips to help sell a house faster."

#### 6. Develop Real Estate Ad Copy

- **Tip:** Realtors can ask ChatGPT to write short, attention-grabbing ad copy for Facebook or Google ads to promote properties or services.
- Example Prompt: "Write an ad promoting a first-time homebuyer's consultation service."

#### 7. Generate Scripts for Video Tours

- **Tip:** Use ChatGPT to create a script for property video tours, helping realtors speak confidently and professionally while showcasing the property.
- Example Prompt: "Write a script for a video tour of a 3-bedroom home with a pool and open-concept living space."

#### 8. Create Customer Follow-Up Messages

- Tip: ChatGPT can help realtors draft personalized follow-up emails to clients after open houses or showings.
- **Example Prompt:** "Draft a follow-up email to a buyer who attended an open house, thanking them and offering more details."

#### 9. Market Analysis Summaries

- Tip: Realtors can use ChatGPT to create easy-to-understand summaries of market trends for their clients.
- **Example Prompt:** "Summarize the current real estate market trends in [City] for potential homebuyers."

#### 10. Lead Generation Ideas

- Tip: ChatGPT can suggest creative ways to generate leads or nurture potential clients.
- **Example Prompt:** "Suggest some unique lead generation ideas for a realtor in a competitive urban market."

### By leveraging ChatGPT, realtors can save time, generate creative ideas, and enhance their communication with clients, helping them grow their business and stay ahead in a competitive market.

# Practical tips for how realtors can use ChatGPT to help grow and streamline their business

#### 1. FREE VERSION (GPT-3.5)

- Basic Model: The free version of ChatGPT uses the GPT-3.5 model.
- **Capabilities**: GPT-3.5 is great for general conversation, answering questions, generating text, and performing a wide range of tasks like writing emails, helping with research, or drafting simple social media posts.
- Limitations: While GPT-3.5 is powerful, it may not always handle more complex tasks or provide the same level of detailed responses as the more advanced versions.

#### 2. PAID VERSION (GPT-4)

- Advanced Model: The paid version of ChatGPT (available through the ChatGPT Plus subscription) uses the more advanced GPT-4 model.
- **Capabilities:** GPT-4 offers improved understanding, generates more accurate and creative responses, and performs better with complex or nuanced queries. It's more reliable for professional or creative tasks like detailed content writing, complex problem-solving, or helping with technical tasks.
- **Speed & Availability**: GPT-4 is faster and can handle more simultaneous users, making it more efficient for heavy use.

#### **KEY DIFFERENCES:**

- **Response Quality:** GPT-4 tends to provide more detailed and thoughtful answers compared to GPT-3.5.
- **Complexity:** GPT-4 is better at understanding and responding to more complex questions or tasks.
- **Cost:** GPT-3.5 is free, while GPT-4 requires a subscription (ChatGPT Plus, typically around \$20 per month).

#### Example Comparison:

- **GPT-3.5 Example:** If you ask GPT-3.5 to help write a short social media post for a new listing, it will give you a good, functional answer.
- **GPT-4 Example:** GPT-4 will likely give a more polished response, potentially suggesting creative wording, offering multiple style options, or anticipating your branding needs in more detail.

In short, GPT-3.5 is a great starting point for everyday tasks, while GPT-4 is a more powerful option for advanced users or those who need extra precision and creativity in their work.